## видача відомості нарахувань та оплат за певний період

1. Для отримання послуги Вам потрібно у особистому кабінеті обрати пункт меню «Онлайн послуги»

| 10 | <u>ловна &gt; мій каоїнет</u> > налаштуван | ня |
|----|--------------------------------------------|----|
|    | Ваш баланс<br>-178.74 грн                  |    |
|    | Сплатити<br>(надрукувати)<br>рахунок       |    |
|    | МІЙ ПРОФІЛЬ                                | >  |
| Ì  | ЗАГАЛЬНА ІНФОРМАЦІЯ                        | >  |
|    | ОНЛАЙН ПОСЛУГИ                             | >  |
|    | ПОКАЗНИКИ ЛІЧИЛЬНИКА                       | >  |
|    | ПЛАТЕЖІ                                    | >  |
|    | РОЗРАХУНКИ                                 | >  |
|    | попередження                               | >  |
|    | АКТИ                                       | >  |
|    | пільги                                     | >  |

2. Обрати необхідну послугу у розділі «Послуги для замовлення» та натиснути на кнопку «Подати заявку замовлення послуги»

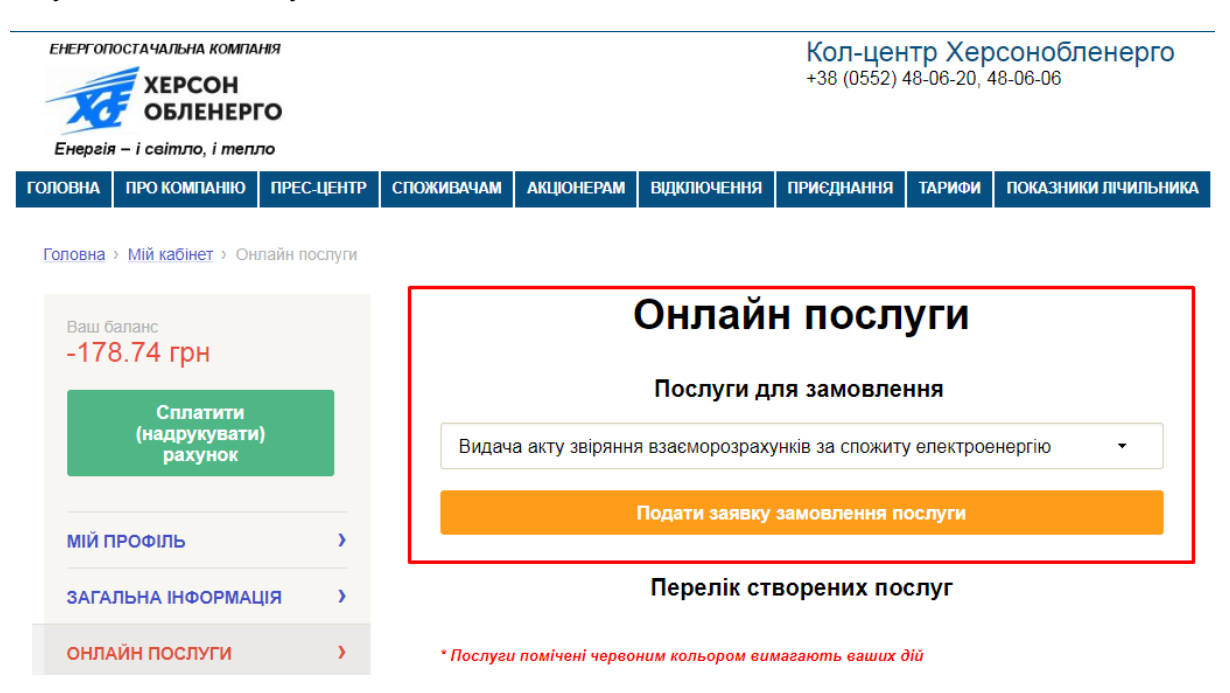

| Видача відомості нарахувань та оплат за певний період -                                            |
|----------------------------------------------------------------------------------------------------|
| Видача акту звіряння взаєморозрахунків за спожиту електроенергію                                   |
| Видача відомості нарахувань та оплат за певний період                                              |
| Проведення повторного підключення електроустановок                                                 |
| Проведення позачергової технічної перевірки розрахункових засобів обліку                           |
| Проведення ремонту/заміни у звязку з виходом з ладу обладнання                                     |
| Передача документів на комісію ХОЕ(у разі незгоди споживача з сумою заборгованості або нарахувань) |
| Послуга зі встановлення багатофункціонального лічильника                                           |
| Зняття контрольних показників приладу обліку для проведення перерахунку                            |

3. Обрати період формування та натиснути кнопку «Замовити відомість»

## Інформація про споживача:

| ПІБ споживача :    | *******  |
|--------------------|----------|
| Особовий рахунок : | ******** |
| Номер договору :   | ******** |
| Назва філії :      | *******  |
| Adpeca :           | ******** |

## Період формування

Оберіть період

Замовити відомість

| Оберіть період | - |
|----------------|---|
| Оберіть період |   |
| один рік       |   |
| два роки       |   |
| три роки       |   |

•

4. Майже одразу Ви отримаєте сформовану відомість, яка буде доступна для завантаження.

## Ваш запит був успішно відпрацьован.

Відомость нарахувань та оплат за певний період

<u>Файл для завантаження</u>